# 數位新冠病毒健康證明申請3步驟

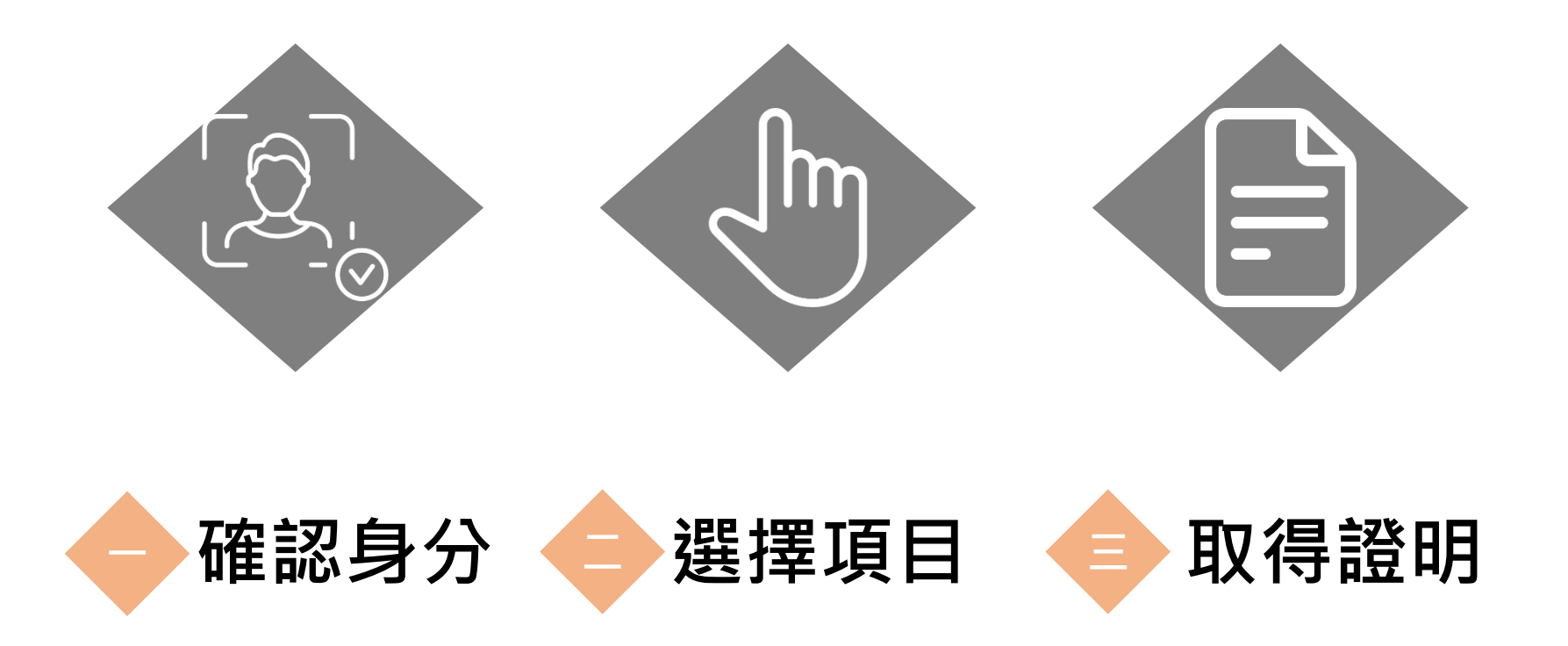

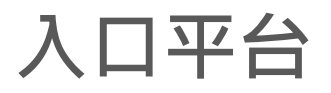

#### 簽發平台網址:<u>https://dvc.mohw.gov.tw/</u>

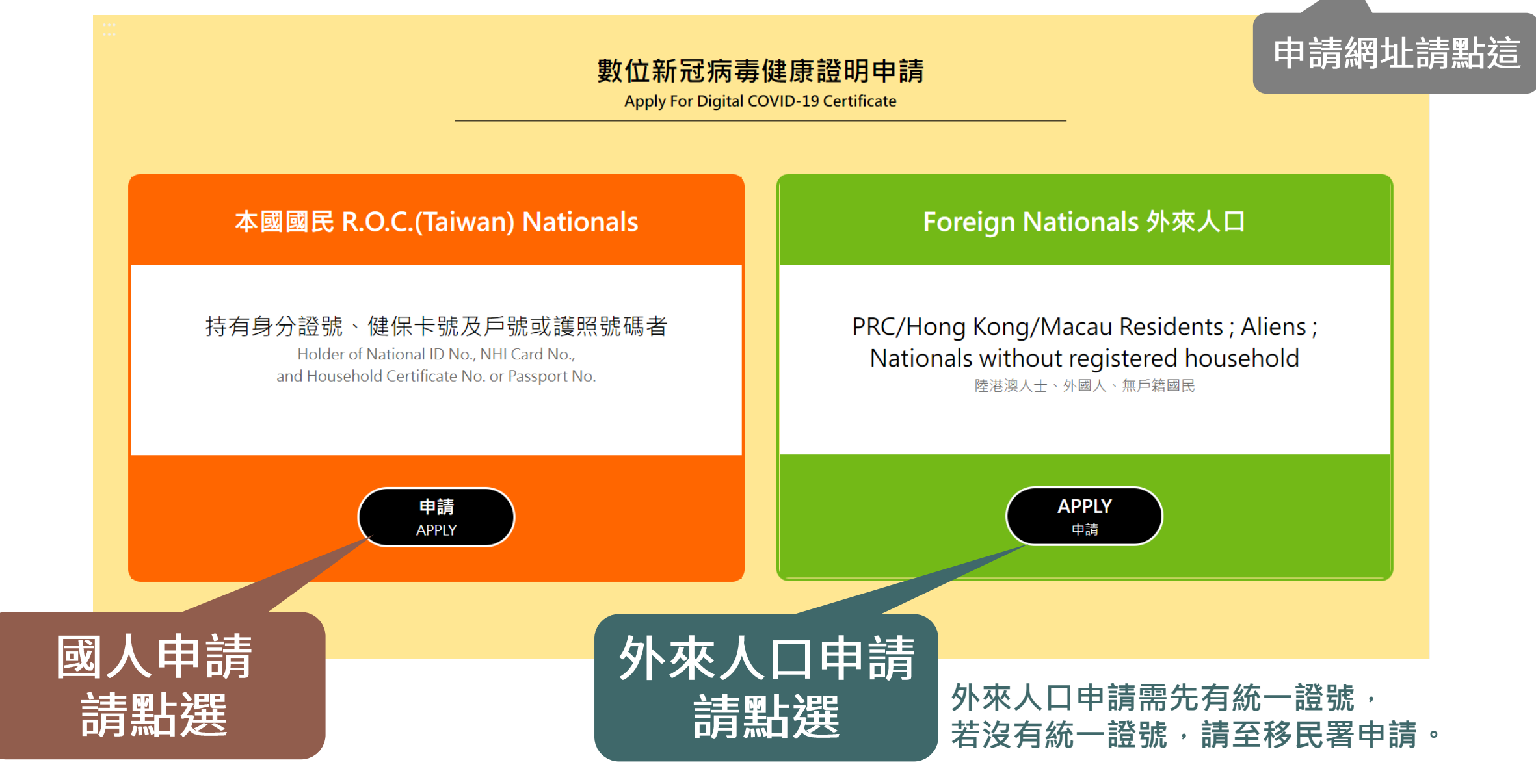

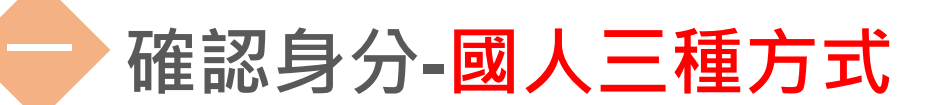

# 「身分證號+健保卡號+戶號/護照號碼」

3

| 一般登入<br>Login                                                                      | 2                                                            | <b>身分證號*</b><br>National ID No.<br>請輸入身分證號10位                                          |                                                                                                    |                                                                                                    |            |        |  |  |
|------------------------------------------------------------------------------------|--------------------------------------------------------------|----------------------------------------------------------------------------------------|----------------------------------------------------------------------------------------------------|----------------------------------------------------------------------------------------------------|------------|--------|--|--|
| 登入方式:<br>Login with :                                                              | 3                                                            | 健保卡號*<br>NHI Card No.                                                                  | 卡號1~4                                                                                                    | 卡號5~8                                                                                                    | 卡號9~12     |        |  |  |
| (1)身分證號<br>National ID No.                                                         | 4                                                            | 4<br>※戶號與護照號碼請二擇一輸入<br>※ Please enter either Household Certificate No. or Passport No. |                                                                                                    |                                                                                                    |            |        |  |  |
| (2) 健床下號<br>NHI Card No.<br>(3)戶號或護照號碼<br>Household Certificate No or Passport No. |                                                              | ● 戶號★<br>Household Certificate<br>No.                                                  | 請輸入戶口名簿戶                                                                                                    | 虎                                                                                                    |            |        |  |  |
| 1<br>身分驗證<br>Verify                                                                |                                                              | ○ 護照號碼*<br>Passport No.                                                                | 請輸入護照號碼                                                                                                    |                                                                                                    |            |        |  |  |
| 請先備妥「健保卡」)<br>「戶號」或「護照號碼                                                           | 5<br>支                                                       | 圖形驗證碼*<br>Captcha                                                                      | 請輸入圖形驗證碼<br>6 執行身 Ve                                                                                                    | 分驗證<br>ify                                                                                                    | 2 Y MD 🗘 📫 |        |  |  |
| 驗證方式尚有:                                                                            | TV FIDO 99A<br>Verrico tage<br>登入方式:<br>Lingenth:<br>TV FIDO | FIDO J                                                                                 | 日紀<br>Creater Say<br>Ligner Mar<br>Ligner Mar<br>Creater Say<br>Creater Say<br>Creater Say<br>Creater Say<br>Creater Say<br>Creater Say | kan se<br>a Canthoan<br>Marsa<br>a Canthoan<br>A<br>Marsa<br>Marsa<br>M | 「自然人憑證     | ⅈ∔讀卡機」 |  |  |

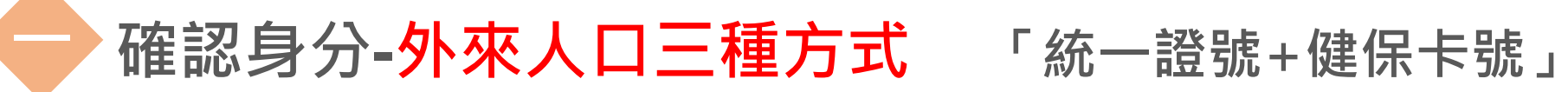

| NHI Card Login<br>健保卡登入                                            | ID Verification<br>身份驗證                                                                                                    |                               |                                                                                                    | 中華民國居留證<br>ROC (Taiwan) Resident Certificate<br>NULTIFICE RE-ENTRY FEMILY<br>基地區民留證 BA7A關西 097123456780<br>時一部 10%                                                                                                    |  |
|--------------------------------------------------------------------|----------------------------------------------------------------------------------------------------|-------------------------------|----------------------------------------------------------------------------------------------------|----------------------------------------------------------------------------------------------------|--|
| 2<br>Login with :<br><sup>登入方式:</sup>                              | Unified ID*<br>統一證號                                                                                                    | Input Unified ID              |                                                                                                    | 大学 Kuller 助 Lo 正式<br>DANG THI KIM HONG<br>出生日期 Date Burkh<br>1969/01/04<br>温留期来 Date scripty<br>2009/10/18<br>風居世光 Could burkh<br>開展 Base of parts<br>2009/10/18<br>風居世光 Could burkh<br>時間 Base of Female<br>出生物 Place of Birth<br>西南<br>1968 Name of spotse<br>王甲乙<br>身所配 Parepose of residence<br>日本日本<br>日本日本<br>日本 |  |
| (1)UI No.<br><sub>統一證號</sub>                                       | NHI Card No*<br>健保卡號                                                                                                    | No 1~4                        | No 9~12                                                                                                    | A H H H H H H H H H H H H H H H H H H H                                                                                                    |  |
| (2)NHI Card No.<br>健保未號<br>1 Verify<br>身分驗證<br>請先備妥<br>「居留證」及「健保卡」 | Captcha*<br>圖形驗證碼                                                                                                    | Captcha<br>5 Verify<br>執行身分驗證 |                                                                                                    | <ul> <li>金具健康保險</li> <li>金属健康</li> <li>G123456789</li> <li>70/01/01</li> <li>C000 1234 5678</li> </ul>                                                                                                    |  |
| 驗證方式尚有:                                                            | Login<br>AramaBXI hasAxfarramaRX<br>Login with :<br>= क्षेत्रज्ञाः<br>(1)UI No.<br>= न्हार्थ<br>(2)Entry / Exit Permit No.<br>Autoria | 統一證號+入出境許可證」                  | Passport Login<br>ਛਾਡ ਨਰਸਕਰ<br>ਨਿਰਸ਼ with :<br>ਡੋ-ਨਜ਼:<br>(1) UI No.<br>ਗਾਂ-ਨਜ਼<br>(2)Passport No.<br>ਗੁਲਾਗਰ | <b>「統─證號+護照號碼」</b><br>4                                                                                                    |  |

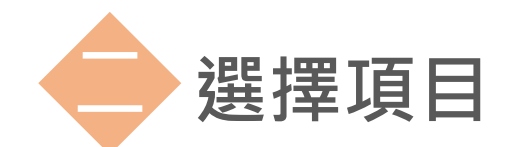

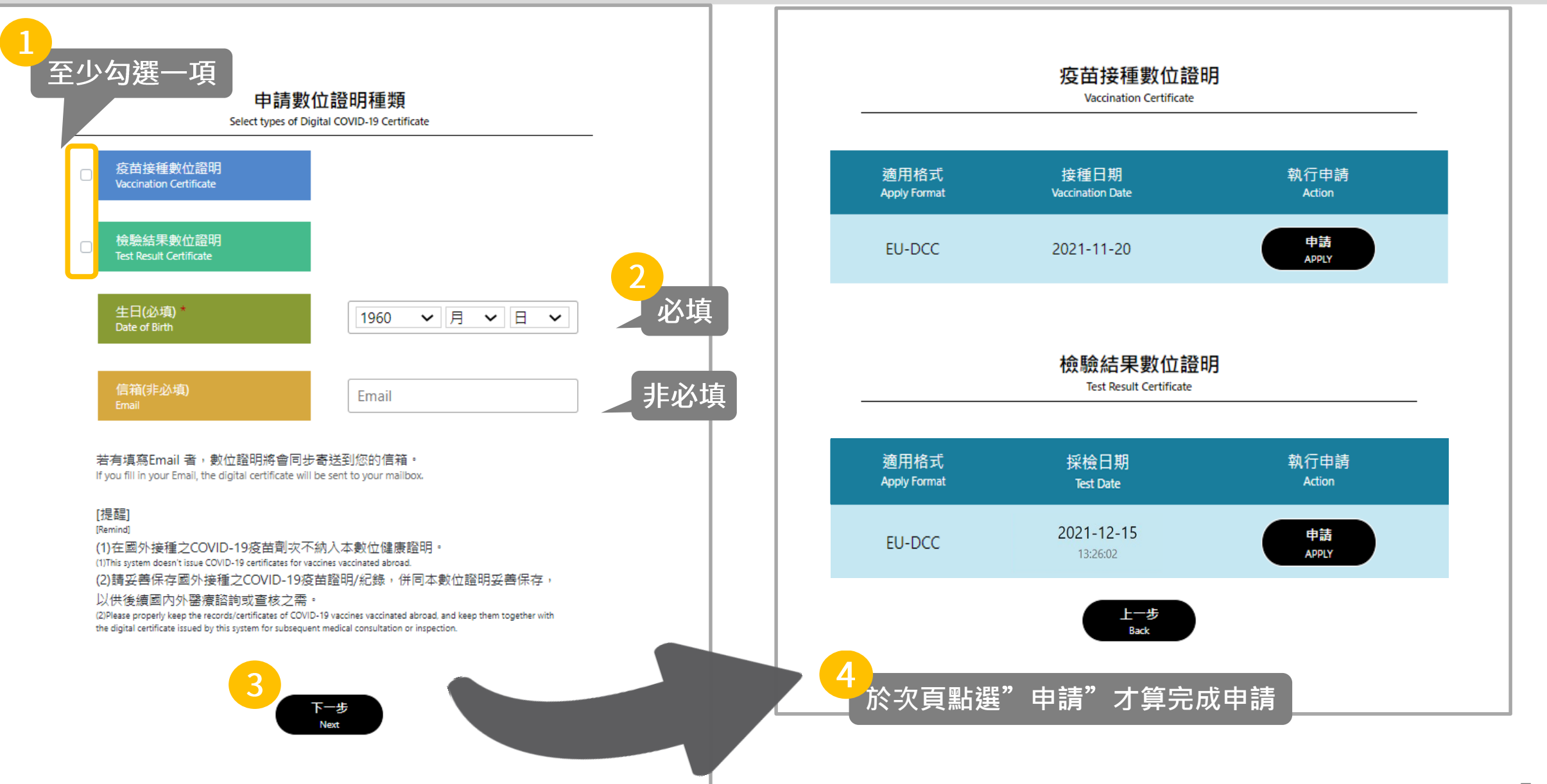

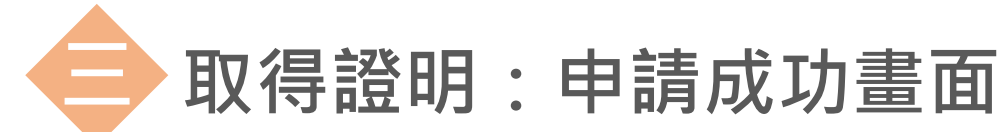

### 若項目選擇時填寫Email 者,數位證明檔案將寄送至Email。

下載/列印數位證明

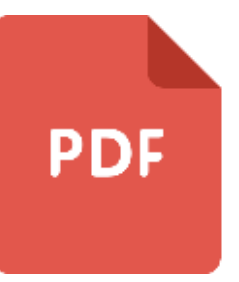

點選「下載/列印數位證明」 檔案將下載至電腦或行動裝置中,

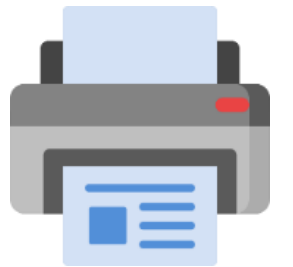

亦可視需要列印數位證明, 若列印請妥善保管您的數位證明。

#### 下肌/列印 默位證明 7-11 便利商店 💙 取得超商列印码 中華民國 數位新冠病毒健康證明 **TAIWAN Digital COVID-19** Surname(s) and given name(s) 姓名 Certificate 林美華 LIN, MEI-HUA Passport no. 過照弧碼 88800088 C Date of birth ( DD / MM / YYYY ) 生日 斯生福利部疾病管制署 01/01/1988 Centers for Disease Control, Ministry of Health and Welfare Unique certificate identifier 數位證明識別碼 URN:UVCI:01:TW: Vaccination Certificate 疫苗接種數位證明 Disease or agent targeted 预防疾病名科 Vaccine or prophylaxis 疫苗類型 SARS-CoV-2 mRNA vaccine Vaccine medicinal product 均值名标 Vaccine marketing authorization holder or manufacturer 疫菌探察 Moderna Biotech Spain S.L Batch / lot number 疫苗批划 Number of doses received / total number of doses recommendee

COVID-19

Spikevax

式到法商

072F21A

24/12/2021

Welfare

衛生福利部疾病管制署

已接種的耐灾 / 應接種劑次 3/3

Date of the latest dose received ( DD / MM / YYYY ) 按键日期

Country in which the vaccine was administered 投程開家 Republic of China (Taiwan) 中華民國 Certificate issuer 數位證明發行機構

Centers for Disease Control, Ministry of Health and

Basic Information 個人基本資料

E8L83R2BFFFBC0SYF285DUCMC#O

Note 說明資料

his certificate is not a travel document. The scientific evidence on COVID-19 vaccination, testing, and recovery continues to evolve, including with regard to new virus variants of concern Before traveling, please check the applicable public health neasures and related restrictions at the point of destinatio

出數位證明並非進行證件。考量COVID-19应益之接種、檢驗技術及 唐復者狀態等科學讀擁持續發展,以及新型變異株之出現,進行前請 查着目的地路用之公共衛生措施及相關限制

For more information, please visit

相關訊息可在此找到。

## 取得超商列印碼

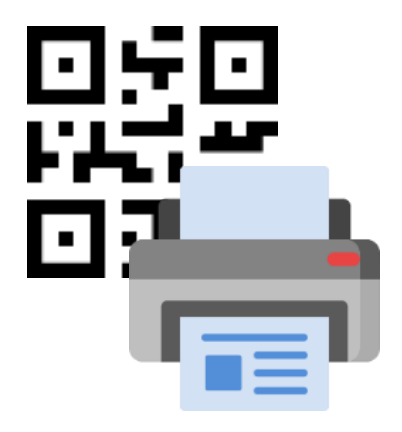

可下拉選「便利商店」, 並點選「取得超商列印碼」, 系統將產製QR code, 請至超商機台輸入取件編號 或掃描QR code完成列印。

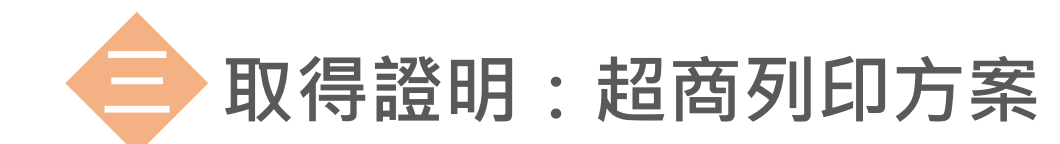

### 可視個人需求列印數位證明,若列印請妥善保管您的數位證明。

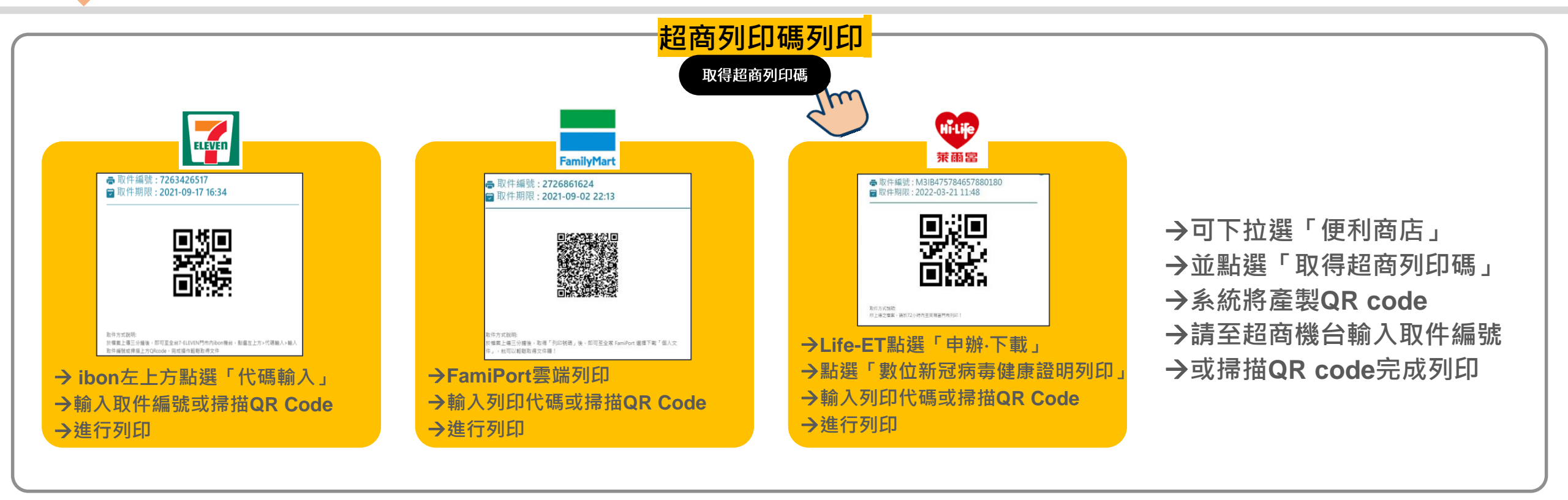

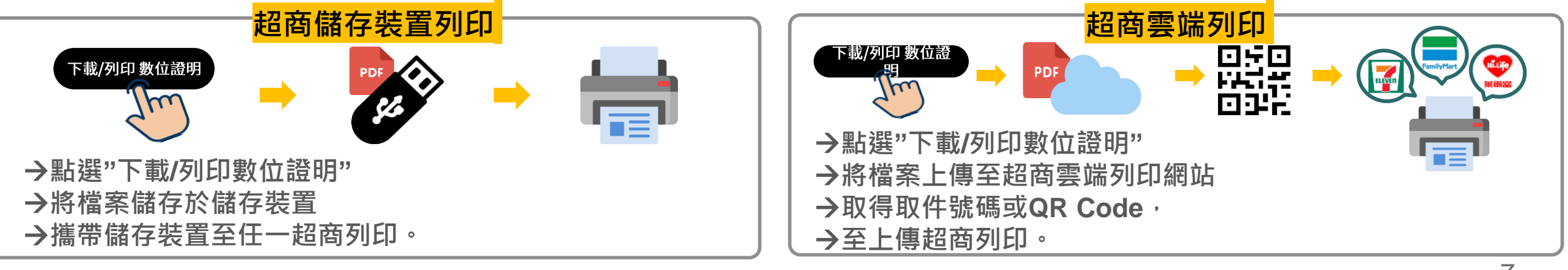

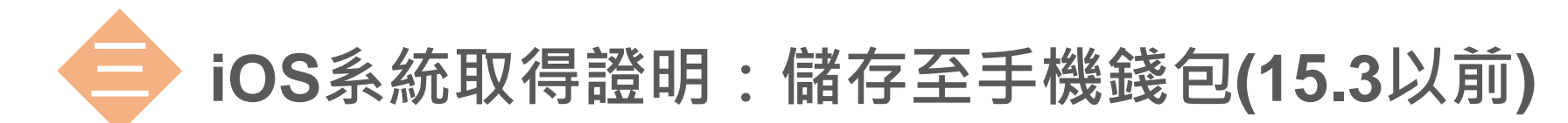

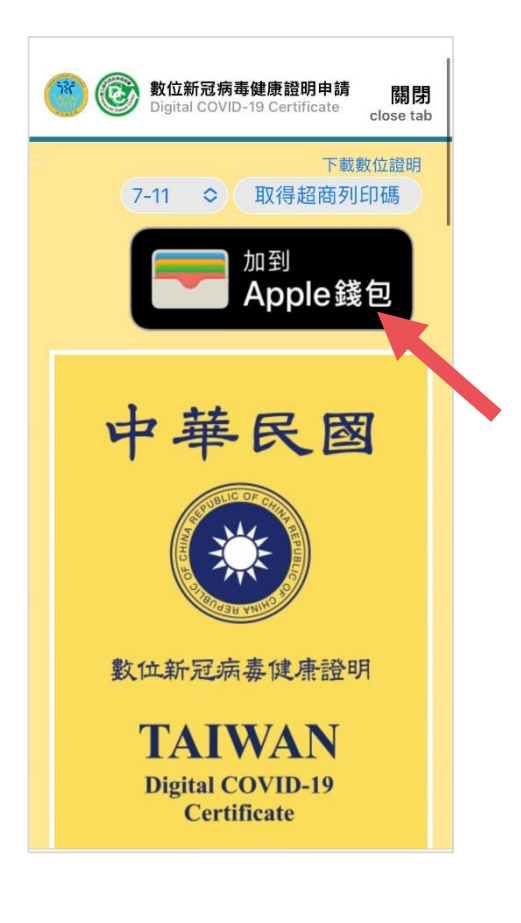

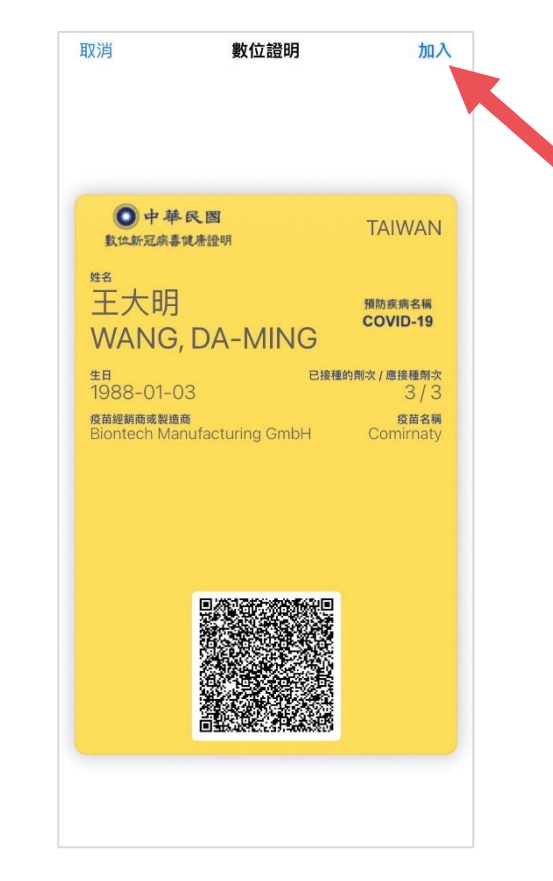

點擊右上角加入

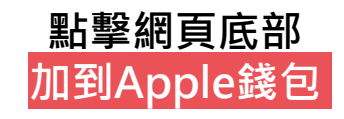

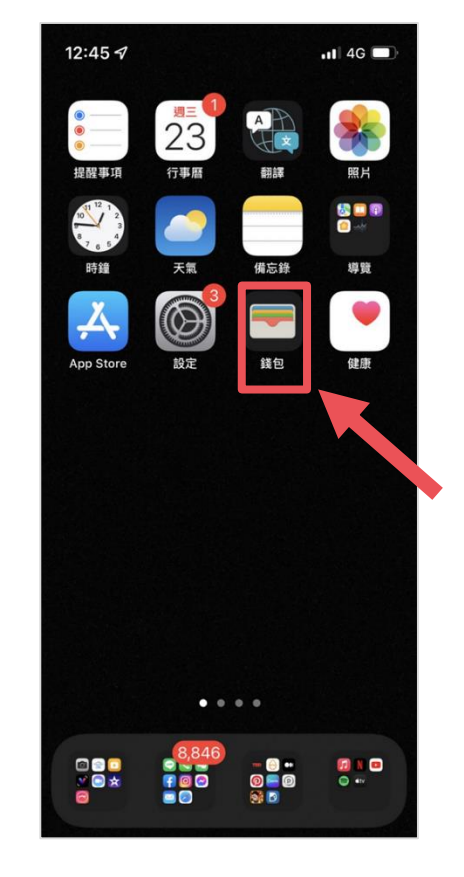

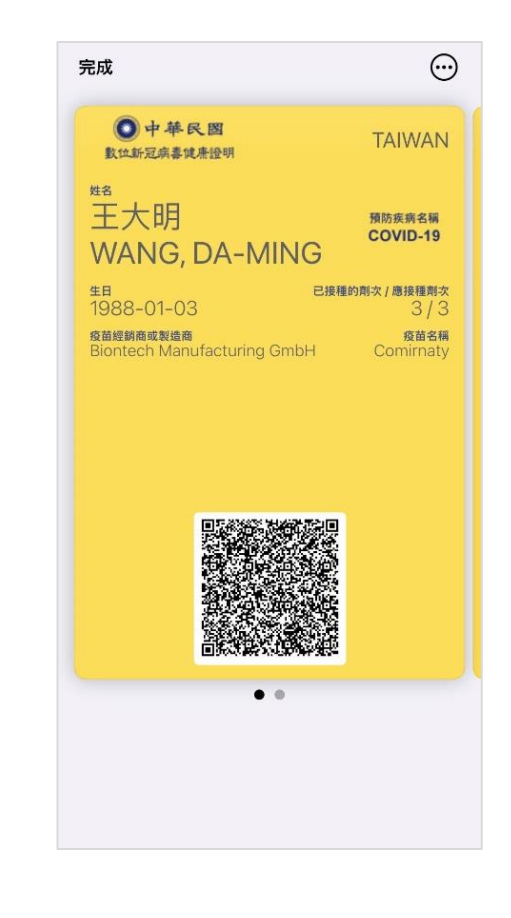

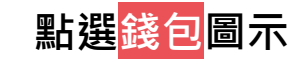

#### 顯示疫苗數位證明

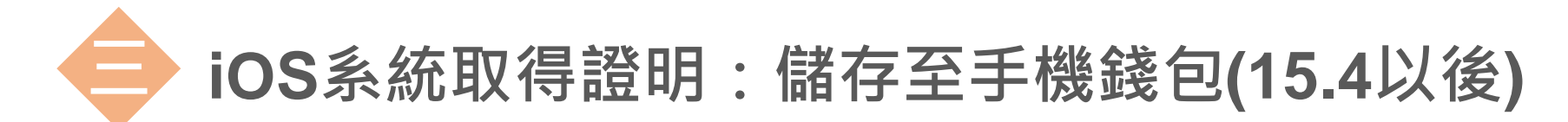

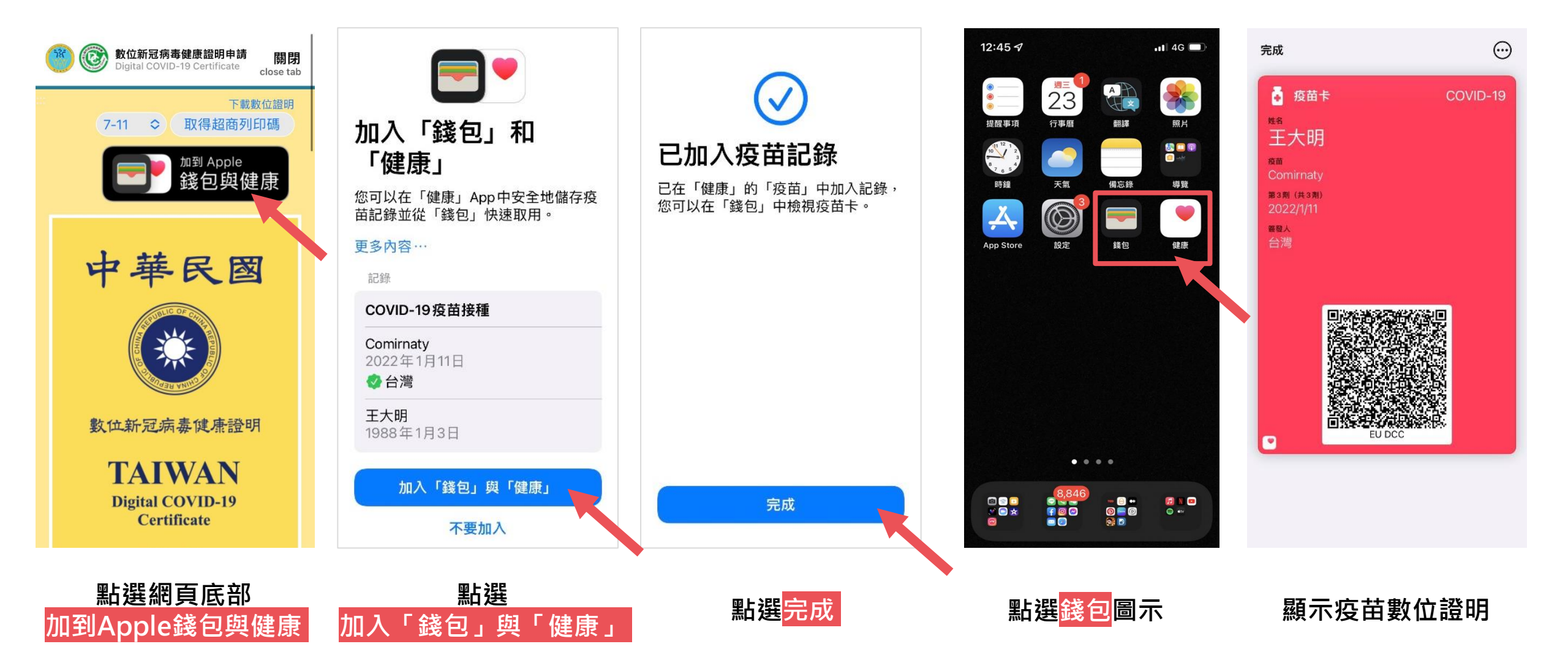

Android系統取得證明:儲存至Google Pay (僅支援官方5.0以上版本)

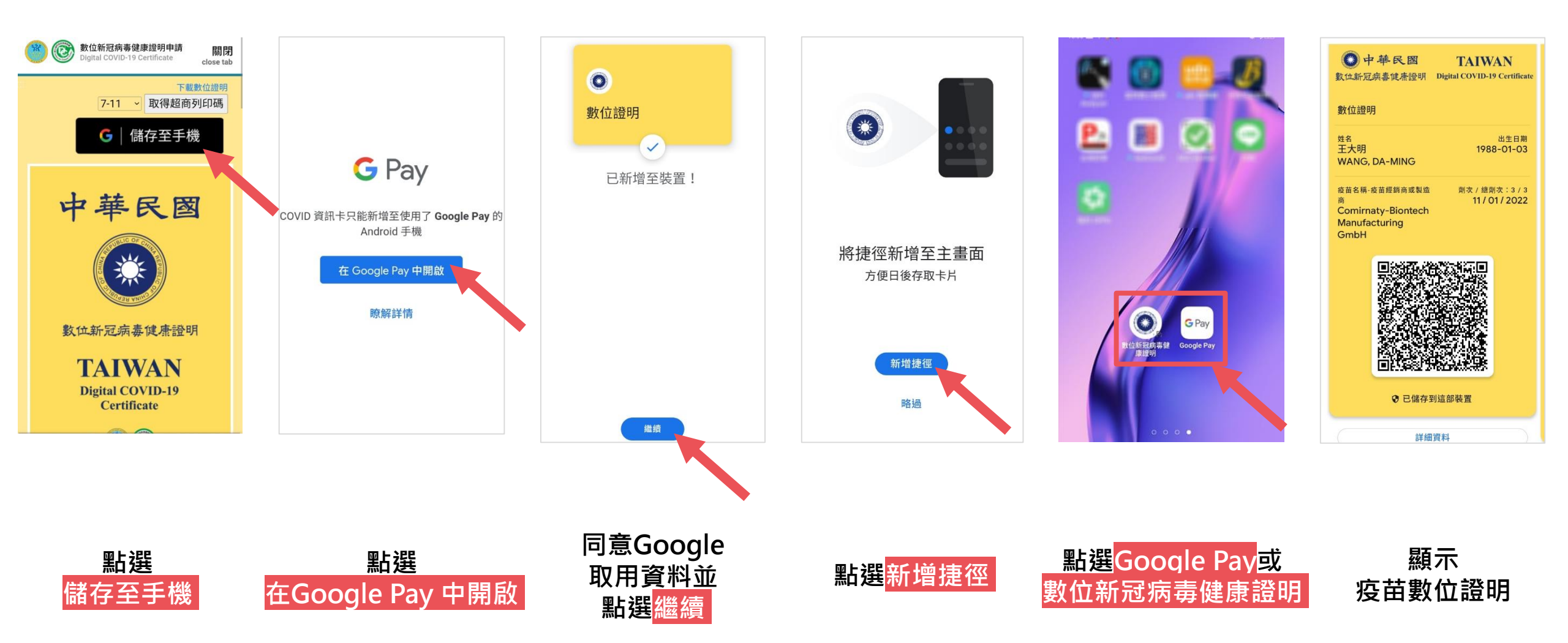